Diorit Marketing Communication Network (Система маркетингового взаимодействия Диорит)

Инструкция по регистрации и работе с системой

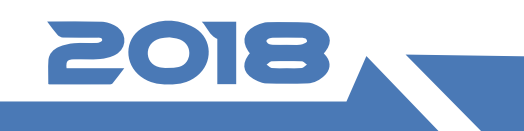

DioritNet.ru

## ЗАЙДИТЕ НА САЙТ WWW.DIORITNET.RU

Система **DMCN** запросит у Вас E-mail и пароль.

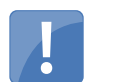

Если Вы зашли в первый раз – пройдите регистрацию

| DMCN | взаимодейств | ия Диорит   |              |             |  |
|------|--------------|-------------|--------------|-------------|--|
|      | E-mail       |             |              |             |  |
|      | Пароль       |             |              |             |  |
|      |              | 🗌 Запомнить | меня         |             |  |
|      |              | Вход Заб    | были пароль? | Регистрация |  |

## ПОЛНОСТЬЮ ЗАПОЛНИТЕ РЕГИСТРАЦИОННУЮ ФОРМУ

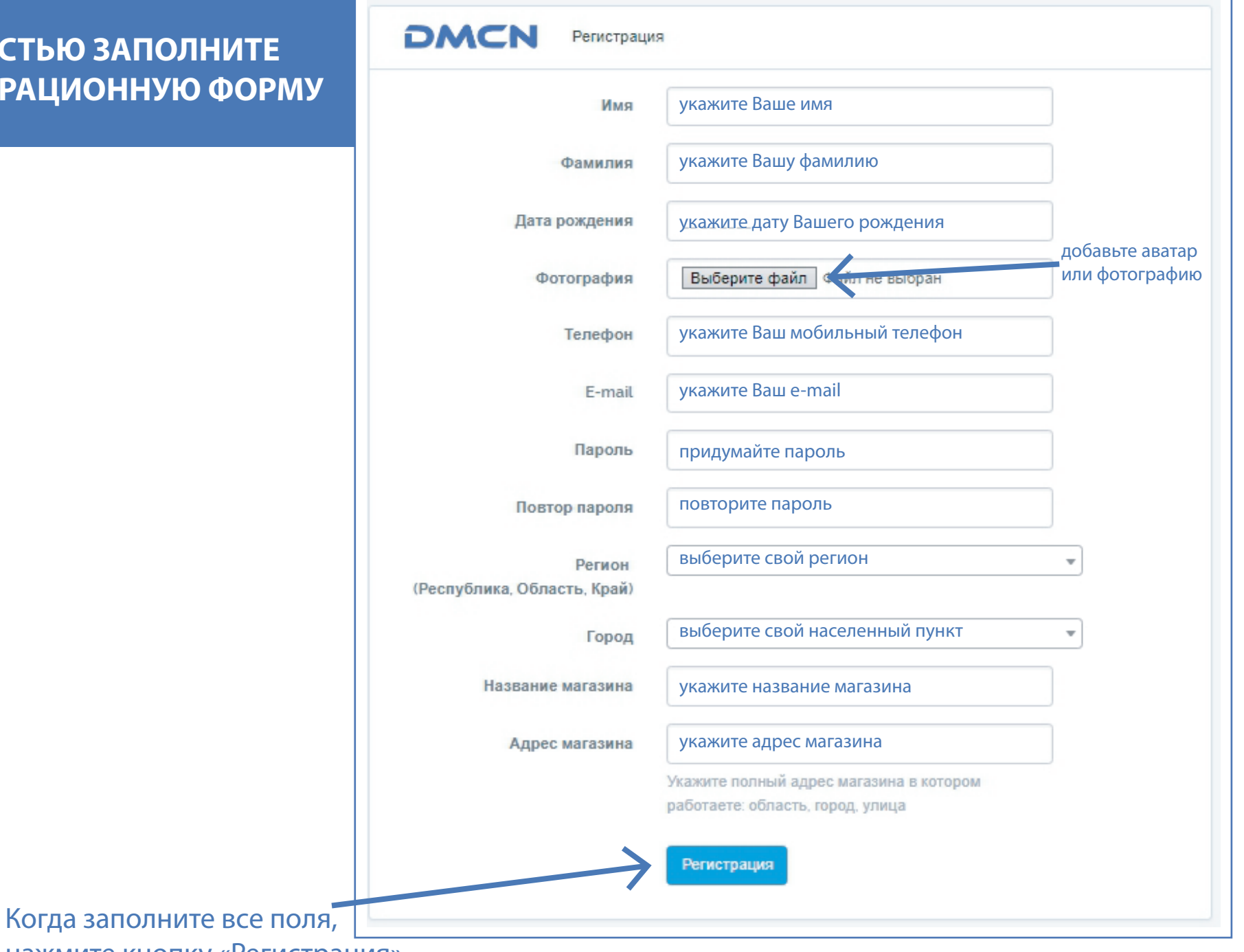

нажмите кнопку «Регистрация»

Пройдите верификацию по email вернуться на страницу авторизации Для идентификации Вас, как нового пользователя системы **DMCN**, на указанный Вами адрес электронной почты будет отправлено письмо со ссылкой.

Для подтверждения аккаунта перейдите по ссылке: http://dioritnet.ru/email-verification/check/1a64750661e59c56ed86ee8a48ae29e2b47b5e1a1af4ae8e14a3b6ada91866a4?email=Ваш е-мейл

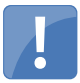

Для подтверждения, что Вы – это Вы, перейдите по ссылке, чем завершите процесс регистрации.

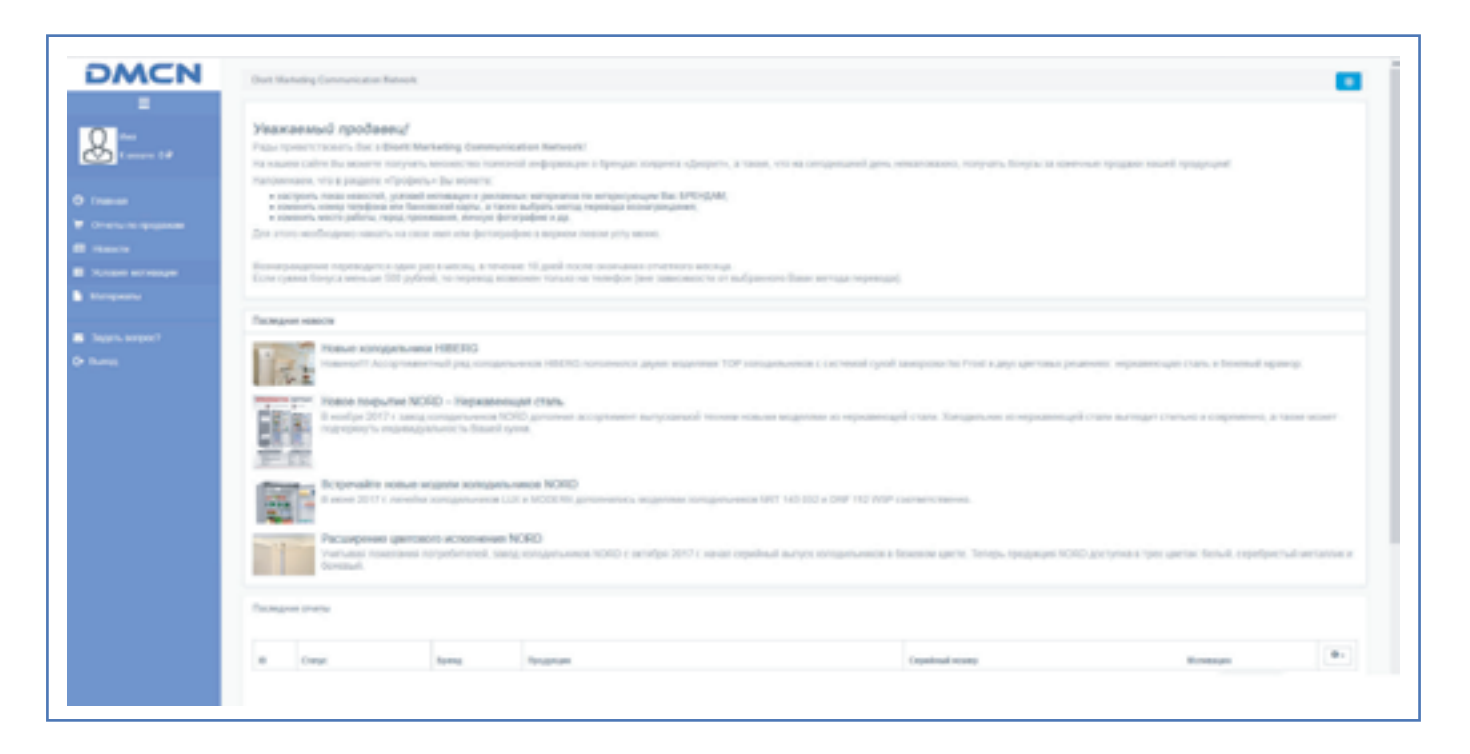

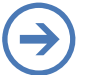

По ссылке – Вы сразу попадете на главную страницу вашего рабочего кабинета в системе DMCN.

## ПОЛНОСТЬЮ ЗАПОЛНИТЕ ВАШ ПРОФИЛЬ

| ≡                                                                         | DMCN                                                                                                    | Diark Marketing Communication Network / Concest nonsconcernell / Присонор пользокатиля                                                 |  |
|---------------------------------------------------------------------------|----------------------------------------------------------------------------------------------------|----------------------------------------------------------------------------------------------------|--|
| <b>О</b> Имя                                                              | =<br>                                                                                                    | Пользователь: Имя                                                                                                    |  |
| К оплате: 0 Р<br>Главная<br>С Отчеты по продажам                          | <ul> <li>Enseesa</li> <li>Orverta no ropposoa</li> <li>Honocha</li> <li>Honocha</li> <li>Yonopera Moreoagae</li> <li>Maroperana</li> <li>Sagers sonpoo?</li> </ul> | Рия<br>Фланктик<br>Лять роздания<br>Фото<br>Бото<br>Етиа!<br>Телефон<br>На Банкоаской карты                                            |  |
| <ul> <li>Новости</li> <li>Условия мотивации</li> <li>Материалы</li> </ul> | C+ Firmut                                                                                                    | Метод веревода (поонаграждения)<br>Регион (Роспублика, Область, Край)<br>Город<br>Магасин<br>Адрес магазина<br>Пароль<br>Повтор лароля |  |
| <ul> <li>Задать вопрос?</li> <li>Выход</li> </ul>                         |                                                                                                    |                                                                                                    |  |
|                                                                           |                                                                                                    | C HIBERG C RIMAN                                                                                                    |  |

При нажатии на Ваше имя в левой верхней части меню профиля, Вы попадете в «Карточку» с Вашими личными данными.

#### При нажатии кнопки

Редактировать

Вам доступны изменения и дополнения Ваших личных данных.

| The second second secon |                                                                                                    |                                   |
|----------------------------------------------------------------------------------------------------|----------------------------------------------------------------------------------------------------|-----------------------------------|
|                                                                                                    |                                                                                                    |                                   |
| -                                                                                                    |                                                                                                    |                                   |
| August 1                                                                                                    |                                                                                                    |                                   |
|                                                                                                    |                                                                                                    |                                   |
| _                                                                                                    | 0                                                                                                    |                                   |
|                                                                                                    | 8                                                                                                    |                                   |
|                                                                                                    | 8                                                                                                    |                                   |
|                                                                                                    |                                                                                                    |                                   |
| Territor Territor                                                                                                    |                                                                                                    |                                   |
| a second second                                                                                                    |                                                                                                    |                                   |
| No. Serve a serve and                                                                                                    | 1.100                                                                                                    |                                   |
| Town (Conclusion, Marrier, Marrier, M                                                                                                    | Arrest Mark                                                                                                    |                                   |
| 100                                                                                                    |                                                                                                    |                                   |
| - Aller - Aller - Alle | Access to a second second seco |                                   |
|                                                                                                    |                                                                                                    |                                   |
| Term more                                                                                                    |                                                                                                    |                                   |
| _                                                                                                    |                                                                                                    |                                   |
| Common Diversion                                                                                                    |                                                                                                    |                                   |
| Mark many climits memory along                                                                                                    |                                                                                                    |                                   |
| C *********                                                                                                    | E. to an                                                                                                    | <ul> <li>Annual second</li> </ul> |
| Mart Concerning and South Street Street Stre |                                                                                                    |                                   |
| 2.0                                                                                                    | 5 mm                                                                                                    |                                   |
| al over                                                                                                    | - max                                                                                                    |                                   |

Выберите, куда следует зачислять деньги нажав на стрелочку «вниз» в выпадающем меню соответствующей строки.

| DMCN                                                                                                    | Disit Marketing Communication Network / Chucox nonuceasement / Recovery nonuceasees                                                                                                    |  |
|----------------------------------------------------------------------------------------------------|----------------------------------------------------------------------------------------------------|--|
| =<br>                                                                                                    | Пользователь: Имя                                                                                                    |  |
| <ul> <li>Рланная</li> <li>Опланная по прядзаная</li> <li>В Новости</li> <li>Условняя инстивация</li> <li>Материалы</li> <li>Задать вопрос?</li> <li>Выход</li> </ul> | Ibs:                                                                                                    |  |
|                                                                                                    | Fight     Talkatopa       Fight     Fight       Fight     Fight       Barram     Image: State State Sta |  |

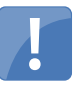

Ваша задача определиться – Вы хотите получать деньги на телефон или на Вашу банковскую карту?

После заполнения всех полей, нажмите на кнопку

Сохранить

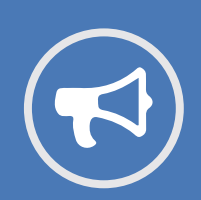

#### Обращаем Ваше внимание:

Вознаграждение переводится один раз в месяц, в течение 10 дней после окончания отчетного месяца. Если сумма бонуса меньше 500 рублей, то перевод возможен только на телефон (вне зависимости от выбранного Вами метода перевода).

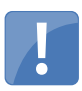

После первичных регистрационных настроек, Вам следует определиться, по каким событиям и брендам Вы хотите получать рассылку на электронную почту.

| Выберите подписку по Е-mail на сведующие соби | nxa                                                |                     |
|-----------------------------------------------|----------------------------------------------------|---------------------|
| Условия мотивации                             | П) Новости                                         | Рекламные материалы |
| Выберите интересующие бранды для подписки, м  | отнавция за продани, а также информерования по ним |                     |
| C AVEX<br>BAFF<br>HIBERG                      | NECNIX     NORD     RIM NI                         |                     |
|                                               |                                                    |                     |

После регистрации Вы автоматически становитесь участником всех мотивационных программ, а также подписаны на рассылку по всем событиям и брендам.

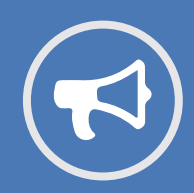

После регистрации Вы автоматически становитесь участником всех мотивационных программ, а также подписаны на рассылку по всем событиям и брендам. Вы можете отказаться от участия в мотивационной программе или информационной рассылки по

какому-то бренду. Для этого Вам достаточно «выключить» бренд или вид подписки, передвинув бегунок влево

### ВАМ НЕОБХОДИМО ОЗНАКОМИТСЯ С МЕНЮ ВАШЕГО ПРОФИЛЯ

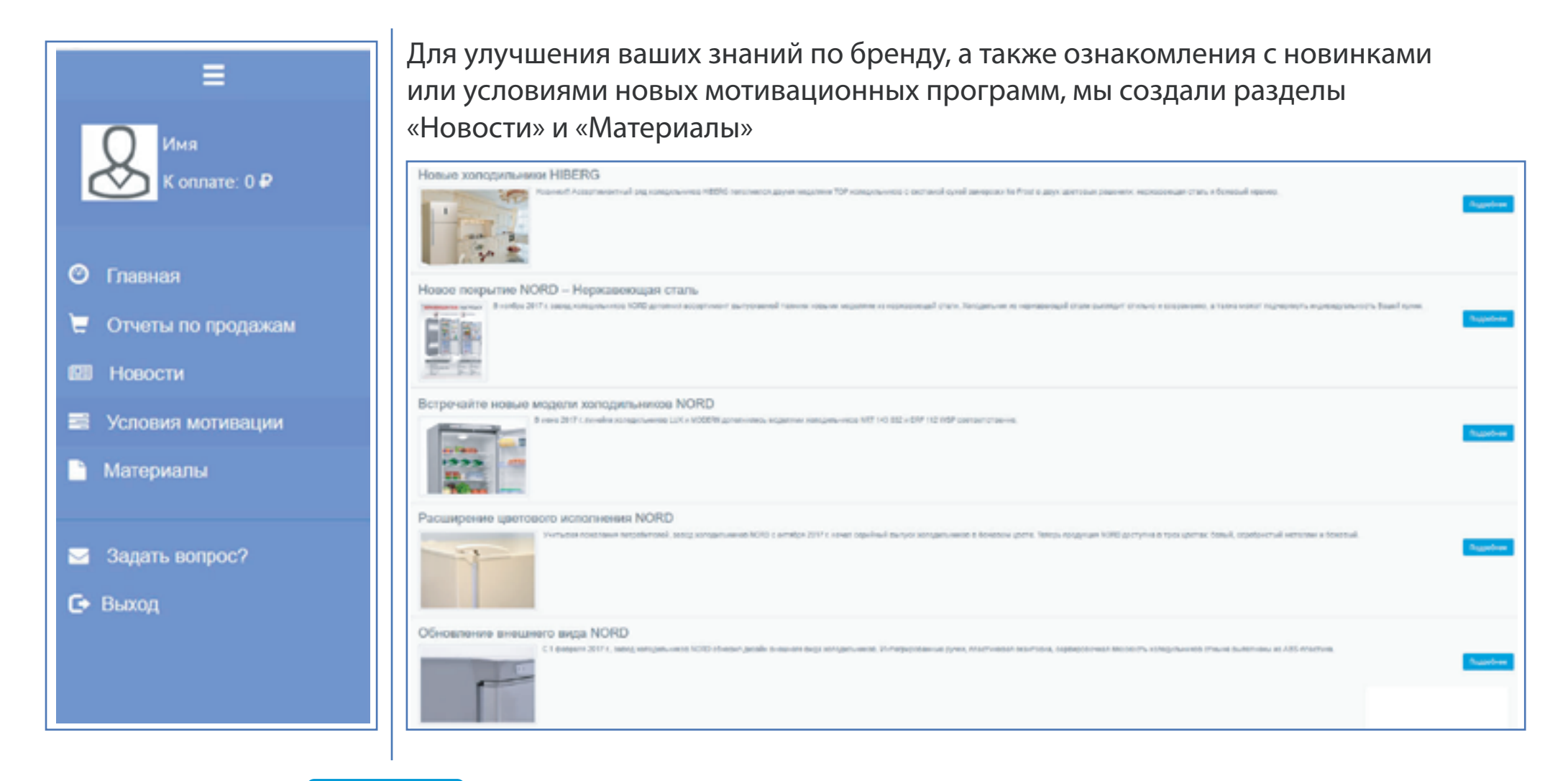

Нажав на кнопку Подробнее Вы ознакомитесь с подробностями новости и увидите изображение в полном размере.

#### Например так:

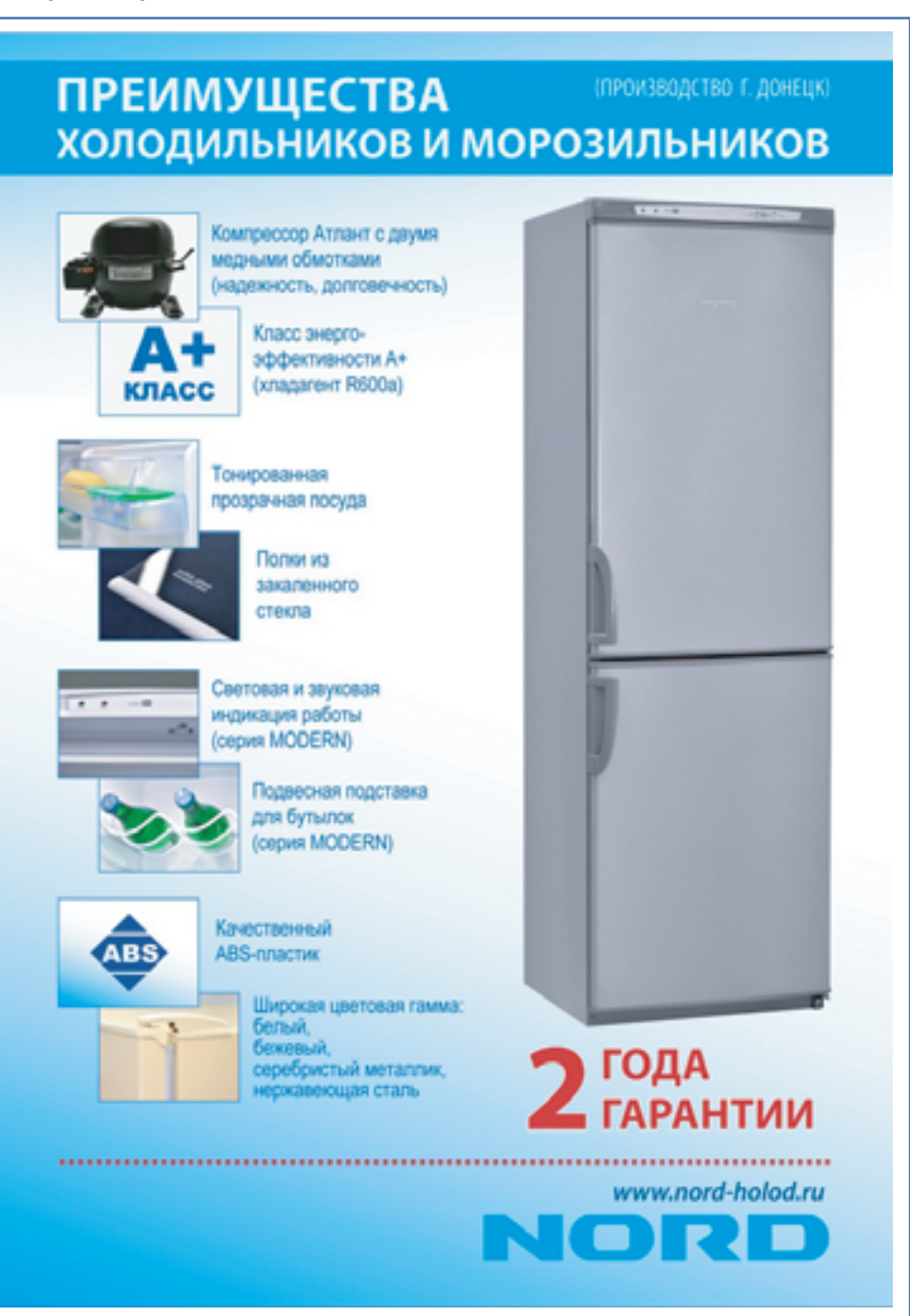

В разделе «Материалы» системы DMCN,

мы выкладываем рекламные материалы для скачивания, например: презентации, макеты, каталоги и обучающие материалы.

Для сохранения информации, Вам нужно нажать на кнопку

### ДАЛЕЕ ВЫ МОЖЕТЕ ОЗНАКОМИТСЯ С УСЛОВИЯМИ ТЕКУЩИХ МОТИВАЦИОННЫХ ПРОГРАММ, ПЕРЕЙДЯ В РАЗДЕЛ «УСЛОВИЯ МОТИВАЦИИ»

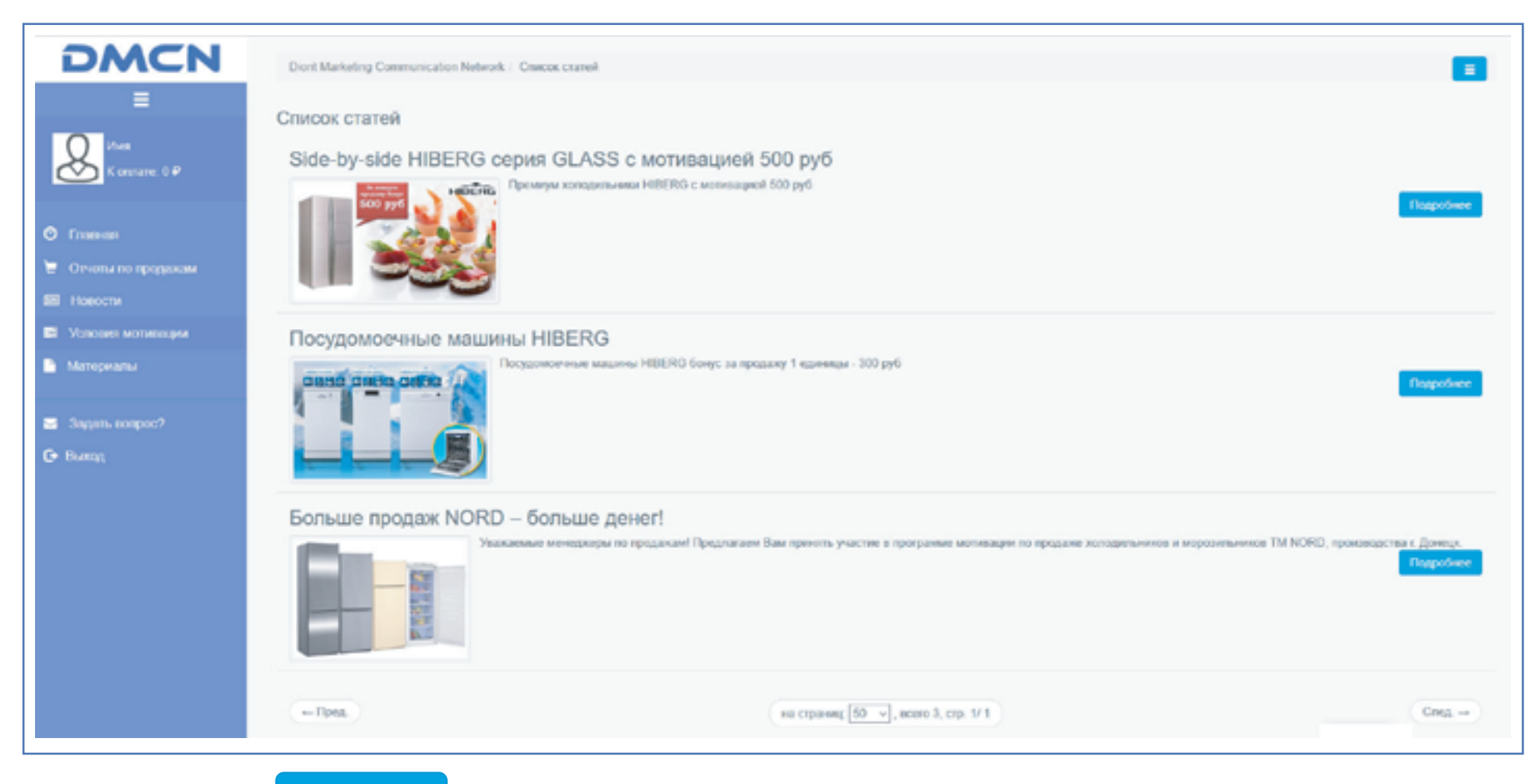

Подробнее Вы ознакомитесь с подробностями

мативационной программы и увидите изображение в полном размере.

Нажав на кнопку

ПОСЛЕ ИЗУЧЕНИЯ ВСЕХ ВЫШЕПЕРЕЧИСЛЕННЫХ РАЗДЕЛОВ, ВЫ МОЖЕТЕ ПЕРЕЙТИ В РАЗДЕЛ «ОТЧЕТЫ ПО ПРОДАЖАМ» Э

| Diorit Marketing Communication Network / Chircox рекламных материалов                                                            | =    |
|----------------------------------------------------------------------------------------------------|------|
| Список рекламных материалов                                                                                                    |      |
| Презентация новинок NORD 2018 (ppbx)<br>Презентация новинок NORD в первой половине 2018 года<br>28.02.2018 15.18.09              | NORD |
| Марнитный воблер NORD (JPG)<br>Эсниз малинтного воблера для наклейки на холедильник NORD в мостах предажи<br>26.02.2018 15:13:30 | NORD |

#### Ознакомьтесь с разделом «Материалы»

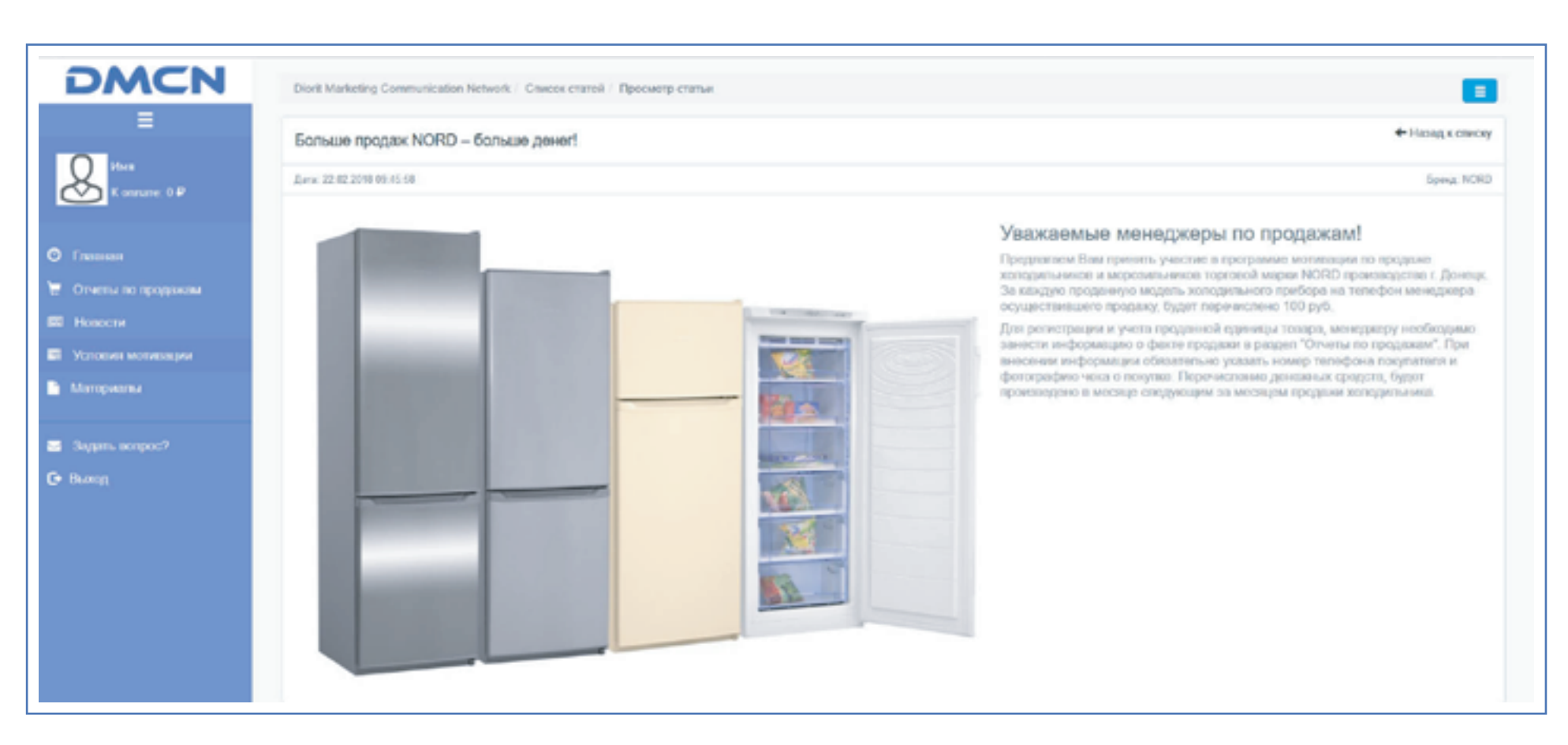

## ОТЧЕТЫ ПО ПРОДАЖАМ – РАЗДЕЛ ДЛЯ РЕГИСТРАЦИИ ВАШИХ ПРОДАЖ, А ТАКЖЕ ДЛЯ ОТСЛЕЖИВАНИЯ СТАТУСА ВАШЕЙ ЗАЯВКИ

#### Раздел выглядит следующим образом:

| DMCN                                                     | Diorit Marketing Communication Network / Cowcos repogase |                                       |                                           |
|----------------------------------------------------------|----------------------------------------------------------|---------------------------------------|-------------------------------------------|
| E<br>Hus<br>K annune: 0 P                                | Отчеты по продажам                                       | Ф Добавить продажу                    |                                           |
| <ul> <li>Споряжия</li> <li>Отчеты по продоком</li> </ul> | <ul> <li>Верный серьбный номер</li> <li>Пред.</li> </ul> | на страниц: 50 ч), всего 0, стр. 1/1  | ■ Her coenageweik<br>Cregg. →             |
| <ul> <li>Новости</li> <li>Условия молицири</li> </ul>    | 10 Скатус Бринд Продукция                                | Скрийный номер Мотизации Милод        | іная техніціон Телефон р Дата продажа О • |
| Maropuanu                                                |                                                          |                                       |                                           |
| 🗃 Задать вопрос?<br>С• Выход                             |                                                          | Ha crpanest [50 4], ecero 0, crp. 1/1 | Cnigt                                     |

Если Вы хотите добавить информацию о продаже, нажмите кнопку.

+ Добавить продажу

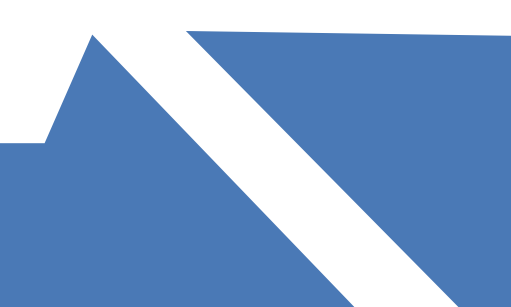

# ВЫ УВИДИТЕ ПЕРЕД СОБОЙ ОКНО, КОТОРОЕ СЛЕДУЕТ ЗАПОЛНИТЬ:

| Бренд              |                                                                                                    |                                                                      |                                                                      |                                                                                       |                                                                   |                                                                          | ~                                                                  |
|--------------------|----------------------------------------------------------------------------------------------------|----------------------------------------------------------------------|----------------------------------------------------------------------|---------------------------------------------------------------------------------------|-------------------------------------------------------------------|--------------------------------------------------------------------------|--------------------------------------------------------------------|
| Товар              |                                                                                                    |                                                                      |                                                                      |                                                                                       |                                                                   |                                                                          | ~                                                                  |
| Серийный номер     |                                                                                                    |                                                                      |                                                                      |                                                                                       |                                                                   |                                                                          |                                                                    |
| Имя покупателя     |                                                                                                    |                                                                      |                                                                      |                                                                                       |                                                                   |                                                                          |                                                                    |
| Гепефон покупателя |                                                                                                    |                                                                      |                                                                      |                                                                                       |                                                                   |                                                                          |                                                                    |
| Чек                | Обаор Фалл                                                                                                    | не выбран.                                                           |                                                                      |                                                                                       |                                                                   |                                                                          |                                                                    |
|                    |                                                                                                    |                                                                      |                                                                      |                                                                                       |                                                                   |                                                                          |                                                                    |
|                    | Жепательно пр<br>продака не бул<br>продаки                                                                               | чложить фотогра<br>јет подлвернајена                                 | фико чека, в проти<br>1. При отсутствии ч                            | квном случае, при<br>нека неокодимо пр                                                | новозможности /<br>непонить другое                                | созвоняться до кл<br>фото, подлеернозі                                   | мента,<br>вощее факт                                               |
| Дата продажи       | Желательно пр<br>продажи не буд<br>продажи                                                                               | чложить фотогра<br>ест подляерждона                                  | фико чека, в проти<br>1. При отсутствии ч                            | каном случае, при<br>чеха неокоримо пр<br>03 - 2018                                   | невозможности ј<br>актонакть другот                               | ровоняться до кл<br>фото, подтверждя                                     | мента,<br>вощее факт                                               |
| Дата продажи       | Желательно пр<br>продажа не буд<br>гродажи<br>К                                                                          | чложить фотогра<br>рет подлаерждена<br>члож                          | фию чека, в проти<br>. При отсутствии ч<br>ви                        | квисил случар, при<br>иеха неожоримо пр<br>03 - 2018<br>Св                            | новозмажности /<br>мпонить другое /<br>че                         | азарониться до ил<br>фото, подляернай<br>Ви                              | монта,<br>вощее факт<br>Сб                                         |
| Дата продажи       | Жолатольно пр<br>продажа не буд<br>продажи<br>С<br>В4<br>15                                                              | чложлъ фотогра<br>јет подтверждона<br>ва                             | фию чека, в прот<br>. При отсутствии ч<br>вт<br>                     | кеном случар, при<br>нека неожаримо пр<br>03 - 2018<br>Са<br>18                       | новозмажности /<br>мпонить другое г<br>че                         | азаваниться до ил<br>фото, подляержал<br>ви<br>2                         | ыконта,<br>вощее факт<br>Сб<br>о                                   |
| Дата продаки       | Желательно пр<br>продажа не буд<br>продажи<br>С<br>Ве<br>Ве<br>Ве                                                        | чложлъ фотогра<br>дет подтверждона<br>би<br>ст<br>5                  | фико чока, в проп<br>. При отсутствии ч<br>вт<br>                    | кеном случар, при<br>нека неожоримо пр<br>03 - 2018<br>Св<br>18<br>7                  | новозможности /<br>мпонить другое /<br>Чт<br>1<br>5               | созвоняться до кл<br>фото, подляержди<br>бу<br>2<br>5                    | ыконта,<br>вощее факт<br>Сб<br>3<br>19                             |
| Дата продажи       | Желательно пр<br>продажа не буд<br>продажн<br>Ве<br>Ве<br>Ве<br>Ве<br>Ве<br>Ве<br>Ве<br>Ве<br>Ве                         | vitoxortu фosorpa<br>ett nogtreepikujowa<br>5<br>5                   | фико чока, в проп<br>. При отсутствии ч<br>вт<br>27<br>6<br>13       | кеном случао, при<br>нека неожодимо пр<br>03 - 2018<br>Св<br>21<br>7<br>14            | новозможности д<br>напонить другое г<br>9<br>1<br>6<br>15         | 20080ныться до кл<br>фоло, подляержди<br>8<br>2<br>5<br>16               | ыксита,<br>вощее факт<br>Сб<br>0<br>10<br>17                       |
| Дата продажи       | Желательно пр<br>продажа не бул<br>продажи<br>ве<br>ве<br>ве<br>ве<br>ве<br>ве<br>ве<br>ве<br>ве<br>ве<br>ве<br>ве<br>ве | vstociontis diosorpa<br>est nograepikojowa<br>5<br>5<br>12<br>19     | фико чока, в проти<br>. При отсутствии ч<br>рт<br>27<br>6<br>3<br>29 | кеном случар, при<br>нека неожаримо пр<br>03 - 2018<br>Св<br>20<br>7<br>14<br>21      | новозможности /<br>мелонить /другое /<br>1<br>5<br>15<br>22       | созвоняться до кл<br>фоло, подляерком<br>ру<br>2<br>5<br>19<br>23        | skourna,<br>soupe φaκτ<br>C5<br>3<br>19<br>17<br>28                |
| Дата продажи       | Желательно пр<br>продажа не буд<br>продажи<br>64<br>15<br>4<br>15<br>4<br>15<br>25                                       | vstocionttiji dposorpa<br>pet noggraepiksgowa<br>5<br>12<br>19<br>26 | фико чека, в проп<br>. При отсутствик ч<br>27<br>6<br>13<br>29<br>27 | кеном случар, при<br>ека неожаримо пр<br>03 - 2018<br>Св<br>21<br>7<br>14<br>21<br>29 | новозможности /<br>мелонить /другое /<br>1<br>5<br>15<br>22<br>29 | созвоняться до кл<br>фоло, подляержди<br>Ви<br>2<br>16<br>23<br>29<br>29 | sicupe φaκτ<br>scupe φaκτ<br>CS<br>5<br>19<br>17<br>28<br>28<br>28 |

## Выберите Бренд из выпадающего списка брендов

| Spring             | 1                                                                                                    |
|--------------------|----------------------------------------------------------------------------------------------------|
| Temp               |                                                                                                    |
| Organizati reasty  | BAYF<br>HIBERG                                                                                                    |
| Hen nosynamete     | NORO                                                                                                    |
| Талафон покульталя |                                                                                                    |
| "fast              | (Marp., their or surface-                                                                                                    |
|                    | Маланицат противна флокрафия чик к противно права, пре началениет и рокоста разветска до начеля,<br>прадале на Тодат перекращна. Тре перестан чика акторина противна, дото фото, перекрадина, о фак-<br>традале |

Выберите конкретный товар, по которому была осуществлена продажа

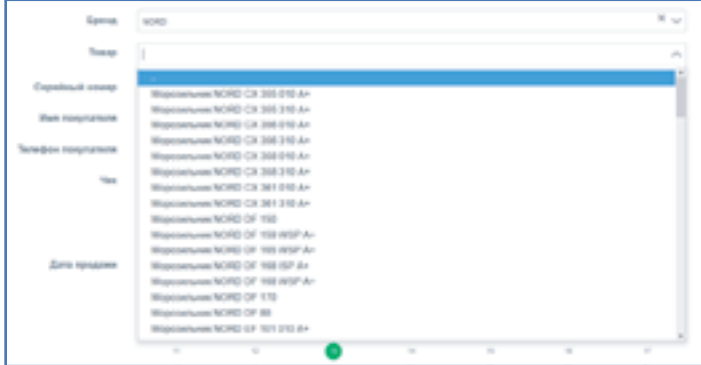

## Укажите серийный номер проданного товара, Имя покупателя, телефон покупателя, дату продажи.

| Заполнить прода    | ажу                                                                         |                                                                                |                                                                                 |                                                                                    |                                                                                          |                                                         | Назад к списку                                      |  |  |  |
|--------------------|-----------------------------------------------------------------------------|--------------------------------------------------------------------------------|---------------------------------------------------------------------------------|------------------------------------------------------------------------------------|------------------------------------------------------------------------------------------|---------------------------------------------------------|-----------------------------------------------------|--|--|--|
|                    |                                                                             |                                                                                |                                                                                 |                                                                                    |                                                                                          |                                                         |                                                     |  |  |  |
| Бренд              | NORD                                                                        |                                                                                |                                                                                 |                                                                                    |                                                                                          |                                                         | ×v                                                  |  |  |  |
| Товар              | Moposyntawer NORD EF 10                                                     | 01 010 A+                                                                      |                                                                                 |                                                                                    |                                                                                          |                                                         | ×v                                                  |  |  |  |
| Серийный номер     | BKE12416554                                                                 | E12416554                                                                      |                                                                                 |                                                                                    |                                                                                          |                                                         |                                                     |  |  |  |
| Имя покупателя     | Имя покупателя                                                              |                                                                                |                                                                                 |                                                                                    |                                                                                          |                                                         |                                                     |  |  |  |
| Телефон покупателя | +7 901-111-111-11                                                           |                                                                                |                                                                                 |                                                                                    |                                                                                          |                                                         |                                                     |  |  |  |
| Чек                | Обзор Файл не в                                                             | ыбран.                                                                         |                                                                                 |                                                                                    |                                                                                          |                                                         |                                                     |  |  |  |
|                    |                                                                             |                                                                                |                                                                                 |                                                                                    |                                                                                          |                                                         |                                                     |  |  |  |
|                    | желательно прилож<br>опсутствии чека нес                                    | оль фотографию чека<br>оходимо припозить д                                     | , в противном случае<br>ругое фото, подтверж                                    | , при невозможности до<br>дающее факт продажи                                      | звониться до клиента                                                                     | а, продажа не будет по                                  | одтверждена. При                                    |  |  |  |
| Дата продажи       | Желательно прилож<br>отсутствии чека нес                                    | ить фотографию чека<br>хходимо припскить д                                     | , в противном случае<br>ругое фото, подтверж                                    | , при невозможности до<br>дающее факт продажи<br>03 - 2018                         | авониться до клиента                                                                     | а, продажа не будет п                                   | одтверждена. При                                    |  |  |  |
| Дата продажи       | Желательно прилож<br>отсутствии чека нес<br>с                               | оть фотографико чека<br>ходимо припожить д                                     | , в противном случае<br>ругое фото, подтверж<br>вт                              | , при невозможности до<br>дающее факт продажи<br>03 - 2018<br>Ся                   | овониться до клиента                                                                     | а, продажа не будет п                                   | одтверждена. При                                    |  |  |  |
| Дата продажи       | Желательно прилож<br>отсутствни чека нес<br>С<br>Во                         | оть фотографию чека<br>ходимо приложить д<br>пи                                | , в противном случае<br>ругое фото, подтверж<br>вт<br>27                        | , при невозможности до<br>дающее факт продажи<br>03 - 2018<br>Ср                   | ча<br>т                                                                                  | а, продажа не будет п<br>Пе<br>2                        | одтверждена. При<br>Сб                              |  |  |  |
| Дата продажи       | Желательно прилож<br>отсутствии чека нес<br>Во<br>22<br>4                   | оть фотографико чека<br>ходимо припожить дј<br>пи<br>20<br>5                   | , в противном случае<br>ругое фото, подтверж<br>вт<br>12<br>в                   | , при невозможности до<br>дающее факт продажи<br>03 - 2018<br>Ср<br>7              | авониться до клиента<br>че<br>к                                                          | а, продажа не будет п<br>пе<br>2<br>э                   | одтверждена. При<br>Сб<br>3<br>10                   |  |  |  |
| Дата продажи       | Желательно прилож<br>отсутствни чека нес<br>С<br>Во<br>22<br>4<br>11        | оть фотографию чека<br>ходимо приложить дј<br>Пи<br>23<br>5<br>12              | , в противном случае<br>ругое фото, подтверж<br>вт<br>27<br>8<br>13             | , при невозможности до<br>дающее факт продажи<br>03 - 2018<br>Ср<br>3<br>7         | савониться до клиент:<br>ч<br>1<br>8<br>15                                               | а, продажа не будет п<br>Пе<br>2<br>9<br>15             | одлеерждена. При<br>Сб<br>3<br>10<br>17             |  |  |  |
| Дата продажи       | Желательно прилож<br>отсутствни чека нес<br>Во<br>22<br>4<br>11<br>38       | онь фотографию чека<br>ходимо приложить дј<br>Пи<br>20<br>5<br>12<br>19        | , в противном случае<br>ругое фото, подтверж<br>8-<br>13<br>20                  | , при невозможности до<br>дающее факт продажи<br>03 - 2018<br>Ср<br>=<br>7<br>21   | чы<br>чы<br>т<br>т<br>т<br>т<br>т<br>т<br>т<br>т<br>т<br>т<br>т<br>т<br>т<br>т<br>т<br>т | а, продажа не будет п<br>2<br>9<br>15<br>23             | одтверждена. При<br>Сб<br>3<br>10<br>17<br>24       |  |  |  |
| Дата продажи       | Желательно прилож<br>отсутствни чека нес<br>Во<br>25<br>4<br>11<br>38<br>25 | онь фотографико чека<br>ходимо припожить дј<br>Пи<br>20<br>5<br>12<br>15<br>26 | , в противном случае<br>ругое фото, подтверж<br>8т<br>17<br>8<br>13<br>20<br>27 | , при невозможности до<br>дающее факт продажи<br>03 - 2018<br>Ср<br>21<br>21<br>28 | че<br>1<br>5<br>15<br>22<br>29                                                           | а, продажа не будет п<br>Пе<br>2<br>9<br>16<br>23<br>20 | одтверждена. При<br>Сб<br>3<br>10<br>17<br>24<br>31 |  |  |  |

Когда поля заполнены – нажмите на кнопку

Сохранить

После первичных регистрационных настроек, Вам следует определиться, по каким событиям и брендам Вы хотите получать рассылку на электронную почту

Поздравляем! Ваша заявка поступила в базу DMCN.

ОБРАЩАЕМ ВАШЕ ВНИМАНИЕ, ЧТО НОМЕР ТЕЛЕФОНА ПОКУПАТЕЛЯ И ФОТОГРАФИЯ ЧЕКА (ИЛИ ДРУГОЕ ФОТО ПОДТВЕРЖДАЮЩЕЕ ФАКТ ПРОДАЖИ) ЯВЛЯЮТСЯ ОБЯЗАТЕЛЬНЫМИ ПУНКТАМИ ПРИ ЗАНЕСЕНИИ ДАННЫХ О ПРОДАЖЕ. ПРИ ОТСУТСТВИИ ЭТИХ ДАННЫХ, МЫ МОЖЕМ ОТКАЗАТЬ ВАМ В БОНУСЕ.

## В НАСТОЯЩЕЕ ВРЕМЯ – СТАТУС ЗАЯВКИ «НА ПРОВЕРКЕ». КАК ТОЛЬКО ВАША ЗАЯВКА БУДЕТ ПРОВЕРЕНА – СТАТУС ИЗМЕНИТСЯ

| Diorit Marketing Communication Network / Список (                                                                                                    | тродаж                                                                                                    | =                                                                             |
|----------------------------------------------------------------------------------------------------|----------------------------------------------------------------------------------------------------|-------------------------------------------------------------------------------|
| Отчеты по продажам                                                                                                    |                                                                                                    | + Добалить продажу                                                            |
| <ul> <li>Верный серийный номер</li> <li>Пред.</li> </ul>                                                                                                    | - Повтор серийного номера<br>на страниц: 50 - , всего 1, стр. 1/ 1                                                                                                    | ■ - Нет совпадений<br>След. →                                                 |
| ID         Статус         Бренд         Продукция           Image: Comparison of the state of the state of the | Сержёный комер         Метод перевода         Имя покупате           101 010 А+         156774337089         100         100         100         100         100         100         100         100         100         100         100         100         100         100         100         100         100         100         100         100         100         100         100         100         100         100         100         100         100         100         100         100         100         100         100         100         100         100         100         100         100         100         100         100         100         100         100         100         100         100         100         100         100         100         100         100         100         100         100         100         100         100         100         100         100         100         100         100         100         100         100         100         100         100         100         100         100         100         100         100         100         100         100         100         100         100         100         100         100 | иля Телефон р Дата продажи .<br>Выбрать .<br>1783 *7D11111111 0. 14.03.2018 . |
| ← Пред.                                                                                                    | на страниц: 50 ч, всего 1, стр. 1/ 1                                                                                                    | След.→                                                                        |
| Статусы у Вашей заявки<br>могут быть различные:                                                                                                    | На проверке<br>Не улалось дозвониться конечному по                                                                                                    | окупателю                                                                     |
|                                                                                                    | Не верный серийный номер                                                                                                    |                                                                               |
|                                                                                                    | Подтверждено, ожидает оплаты                                                                                                    |                                                                               |
|                                                                                                    | Оплачено                                                                                                    |                                                                               |
|                                                                                                    | Отказано                                                                                                    |                                                                               |

## ВЫ МОЖЕТЕ РЕГУЛИРОВАТЬ КОЛИЧЕСТВО ОТОБРАЖАЕМЫХ КОЛОНОК ВАШЕЙ ТАБЛИЦЫ ПРОДАЖ

Нажмите . В выпадающем меню Вы можите выбрать те колонки, которые хотите видеть (или снять «галочки» с тех колонок которые следует отключить).

| ionit Ma | arketing Comm | unication | Network / Список продаж          |        |                        |               |                      |                   |                       |   |              | + Roberto, po                                                                                                    |                        |
|----------|---------------|-----------|----------------------------------|--------|------------------------|---------------|----------------------|-------------------|-----------------------|---|--------------|----------------------------------------------------------------------------------------------------|------------------------|
| Отч      | еты по пр     | одаж      | ам                               |        |                        |               |                      |                   |                       |   |              |                                                                                                    |                        |
| -        | Пред          | Верный    | серийный номер                   |        | - Под<br>на страниц 50 | тор сорийног  | о номора<br>пр. 1/ 1 |                   |                       |   | - Hat cos    | падоний<br>Спе                                                                                                    | u →)                   |
| D        | Статус        | Бренд     | Продукция                        | Серий  | ный комер              | Мотивация     | Метод<br>перевода    | Иыл<br>покупателя | Телефон<br>покупателя | ρ | Дата предажи |                                                                                                    | ٥.                     |
|          | ~             | ~         |                                  |        |                        |               |                      |                   |                       |   | Выбрать      | ⊠ iD                                                                                                    |                        |
|          | Ha rposepse   | NORD      | Mopcoveneries NORO EF 101 010 Ar | 156774 | 137989                 | 100           | T.<br>88007751930    | Имя<br>покупателя | •7911111111           | 0 | 14.03.2018   | ⊠бренд                                                                                                    |                        |
| +1       | Пред          |           |                                  |        | на страниц; 50         | ✓, scoro 1, 0 | mp. 1/ 1             |                   |                       |   |              | <ul> <li>Продукция</li> <li>Сержінный</li> <li>Мотивация</li> <li>Мотивация</li> <li>Метод пер</li> <li>Интод пер</li> </ul> | і номер<br>я<br>невода |
|          |               |           |                                  |        |                        |               |                      |                   |                       |   |              | ⊠ телефон п<br>⊠р                                                                                                    | скупател               |
|          |               |           |                                  |        |                        |               |                      |                   |                       |   |              | ⊠ Дата прода                                                                                                    | ажи                    |

Обращаем Ваше внимание, что в таблице будет указан:

- Ваш номер банковской карты и номер телефона – в случае если Вы выбрали оплату на банковскую карту;

- Ваш номер мобильного телефона – если Вы выбрали оплату мобильной связи.

| Sort Marketing Communication / Belwent / Chacoe reprogram |                            |                |
|-----------------------------------------------------------|----------------------------|----------------|
| Продажа NR: 1                                             |                            | + final covery |
|                                                           |                            |                |
| Campo                                                     | Ta speaper                 |                |
| Rena                                                      | NOID                       |                |
| Ferra                                                     | heal                       |                |
| Relation                                                  | Torvice .                  |                |
| Appre mirasmu                                             | tp. Perweit, 43            |                |
| Tomap                                                     | Magnathan 1070 D 19 10 D A |                |
| Capathouid screep new ordergementers                      | 9677407109                 |                |
| then morphane.co                                          | Pan moyanes                |                |
| Textedpose morphaneses                                    | -Classes                   |                |
| New York                                                  |                            |                |
|                                                           | 8                          |                |
| Bara rename                                               | 14.42.27.8                 |                |
| Married metalogic                                         | Tatedox                    |                |
| Rowg repeating contentions                                | 8080773/530                |                |
| ReationCount                                              |                            |                |
| Sata sectory assessmentages                               |                            |                |
| Bata couganees nations                                    | 0.0294.00                  |                |
| Contraction of Contract                                   |                            |                |
|                                                           |                            |                |
|                                                           |                            |                |
|                                                           |                            |                |
|                                                           |                            |                |
|                                                           |                            |                |
|                                                           |                            |                |
| Konnersperge                                              |                            |                |
|                                                           |                            |                |

Чтобы посмотреть, какая информация была отправлена Вами в систему DMCN по конкретной заявке, нажмите на . Вы увидите все данные о внесенной продаже.

| DMCN                                                             | Ded Mahalog                              | Communication Nationsh                                                   |                                                                |                                                                                                    |                                                        |                                                          |
|------------------------------------------------------------------|------------------------------------------|--------------------------------------------------------------------------|----------------------------------------------------------------|----------------------------------------------------------------------------------------------------|--------------------------------------------------------|----------------------------------------------------------|
| <b>8</b>                                                         | Veaxarea<br>Palar Ipresi<br>Panalase Ial | wû npoðaseu!<br>Tesars for a Dere te<br>Te bu kokre torpets              | ntarting Community                                             | allen hetsenk)<br>of melopeaue of foregat corporat corporate a faces, vio so                                                                                                    | regetyped ges, seastname, totypets forgou is a         | anana ila dana anan jarahang                             |
| •                                                                |                                          | some energies and fam                                                    | second sugar 4 mere                                            | an employees to employee be D/D/D/H.<br>adjust with the property and                                                                                                    |                                                        |                                                          |
| The Contraction of Contraction                                   | And stars and                            | Religion canality in the                                                 | constant, respectively and                                     | pagent is angleenta resistan yitty satessi.                                                                                                    |                                                        |                                                          |
| E Hanna                                                          |                                          |                                                                          |                                                                |                                                                                                    |                                                        |                                                          |
| Townships                                                        | Done cystem fi                           | implatements 500 pylo                                                    | ed, to reprint, now                                            | en la presidente de la compara de la constanción de la comparación de la comparación de la comp | manifula repression                                    |                                                          |
| Managements                                                      |                                          |                                                                          |                                                                |                                                                                                    |                                                        |                                                          |
|                                                                  | Decengive son                            | 10.00                                                                    |                                                                |                                                                                                    |                                                        |                                                          |
| <ul> <li>Ingerta sergent<sup>1</sup></li> <li>De Ramp</li> </ul> | Test                                     | et annogenuese HRM<br>eath Annoproteireadh                               | ERG<br>PSL KONSDAMANOR (                                       | 185% nonswerse jagen ergennee 10P songenueeres con                                                                                                    | reacil cycel assequence to Fred a gays generate pourse | инс нерналогодия сталь и беневый кранер.                 |
|                                                                  | BR                                       | e noegumee NORD - I<br>Spe 2017 ( seesal coma<br>pergrus engeleegisturee | Reparaterinique co<br>munical fichico gon<br>nu disserii synne | NPP STOLENES, Phylosony Jornes (SPVE ADDLINE) (                                                                                                    | reponential care to spanning of                        | Measuringer cheburg a composition, a failue societ       |
|                                                                  |                                          | e 2017 (, heredraciona)                                                  | encoperations (                                                | NORD<br>DETER genometers angentier congenuerca WT 142.052 × 01                                                                                                    | P 112/07P content/beens                                |                                                          |
|                                                                  | IIII IIII                                | aporae (percent ac<br>dat locariane tripri-<br>tal)                      | renewan NORD                                                   | privence NOVO L octobjet 2017 L venaet copelinual autyco comp                                                                                                    | рекиннов в Воневон цесте. Тегерь тродиция пото д       | attyleisis tancapetar, finisal, capitipectual aeriamecie |
|                                                                  | Paragon in                               | ~                                                                        |                                                                |                                                                                                    |                                                        |                                                          |
|                                                                  |                                          | ten.                                                                     | Served.                                                        | Response                                                                                                    | Cripsleval every                                       | Research 0                                               |
|                                                                  |                                          |                                                                          |                                                                |                                                                                                    |                                                        |                                                          |

Раздел меню «Выход», при нажатии ведет к выходу из Вашего профиля и из системы **DMCN** – для того чтобы никто другой НЕ СМОГ зайти в Ваш профиль и изменить данные.

Поздравляем Bac! Теперь Вы можете с легкостью пользоваться системой и получать вознаграждение за Ваши продажи!